## トレンドマイクロ社:ウイルスバスタークラウド監視対象からの解除方法

```
[はじめに]
```

MAPsがすでにインストールされている場合は、一旦アンインストールしていただく必要がございます。 ★アンインストール手順★ ①スタートボタン『 【 】 ⇒ 設定 『 ② 』 ⇒ アプリをクリックします。 ②一覧に表示されております「MAPs for CLINIC」をクリックしアンインストールしてください。

①スタートボタン『 📲 』⇒ウイルスバスター クラウド⇒トレンドマイクロ サポートツールを起動します。

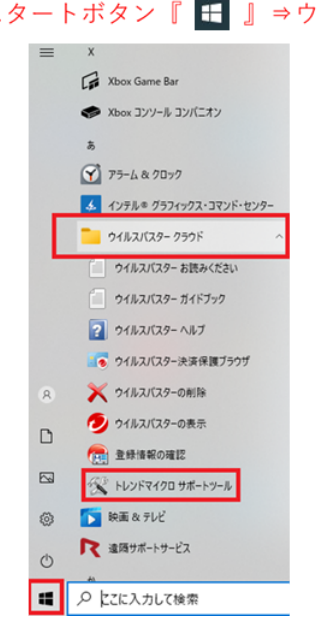

※ユーザーアカウント制御 が表示される場合は「はい」で進めます。

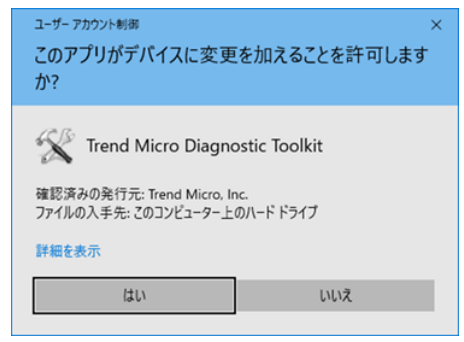

② (C) アンインストール タブ内の「5. すべてのモジュールを停止(T)」ボタンをクリックします。

| 😤 トレンドマイクロ サポートツール                                                                                                    | ×    |
|----------------------------------------------------------------------------------------------------|------|
| (A) デバッグ (B) 脅威情報 (C) アンインストール () 例外リスト (E) 詳細情報                                                                                                    |      |
| <ul> <li>ソフトウェアのアンインストール</li> <li>このボタンはインストールやアンインストールで問題が発生した場合にクリックしてください。Windowsの[コントロール パネル]ー[プログラムと機能]でソフトウェアを正常にアンインストールできる場合は、本ッールでアンインストールする必要はありません。</li> </ul> |      |
| 1.                                                                                                    |      |
| <ul> <li>一時ファイル</li> <li>コンピュータからセキュリティアップデートファイルを削除します。</li> </ul>                                                                                                    |      |
| 2. 今すぐ削除(D)                                                                                                    |      |
| コンピュータからプロキシモジュールファイルを削除します。                                                                                                    |      |
| 3. 今すぐ削除(E)                                                                                                    |      |
| モジュールの起動または停止<br>サービスおよびドライバを含むすべてのモジュールを起動または停止します。                                                                                                    |      |
| 4. すべてのモジュールを起動(S) 5. すべてのモジュールを停止(T)                                                                                                    |      |
|                                                                                                    |      |
| ヘルプの表示(H) その他のツール(X) 閉じ                                                                                                    | 3(C) |

③MAPs for CLINIC をインストールしてください。

④MAPs for CLINIC のインストールが終わりましたら、改めて①②の操作から 「4. すべてのモジュールを起動(S)」ボタンをクリックします。

⑤(D)例外リスト タブ内の「追加」ボタンを押し、図内のようにMAPs for CLINICが インストールされているフォルダを指定します。

※特にインストール先を変更されていなければ『C:¥Program Files¥MAPs for CLINIC』となります。

| 🛠 トレンドマイクロ サポートツール                                                                      |                                       | ×      |
|-----------------------------------------------------------------------------------------|---------------------------------------|--------|
| (A) デバッグ (B) 脅威情報 (C) アンインストー                                                           | V (D) 例外リスト (E) 詳細情報                  |        |
| 特定のファイルやフォルダをリアルタイムスキャンカ<br>追加(A)                                                       | ら除外するには、それらを次のリストに追加します。<br>判除(R)     |        |
| ファイル/フォルダ<br>CALleer Xheprobas Xhep DataXi esa IXTe<br>C:¥Program Files¥MAPs for CLINIC | nn¥MAPs¥bin¥Em.Maps.UpdateManager.exe |        |
| インスト-                                                                                   | ・ル先を任意で変更されている場合は                     |        |
| 該当箇所を                                                                                   | ご指定ください                               |        |
|                                                                                         |                                       |        |
| ヘルプの表示(H)                                                                               | その他のツール(X)                            | 閉じる(C) |

⑥「閉じる」ボタンで終了します。

⑦MAPs for CLINIC が起動できるか、ご確認をお願いします。